# Jasmy Secure PC エージェント

スタートアップガイド

for Ver.3.2

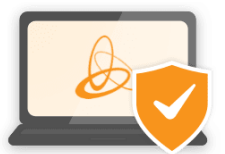

ジャスミー株式会社

### 内容

| 商標について                   | 1              |
|--------------------------|----------------|
| お使いになる前に                 | 2              |
| ンステム要件                   | 2              |
| インストール方法                 | 3              |
| エージェントの初回ユーザー登録と本パスワード設定 | 7              |
| メイン UI 画面の表示             | 9              |
| 本アプリのアップデート              | . 11           |
| 管理者からの管理リクエストの承認、及び否認    | 13             |
| 終了する                     | 16             |
|                          | 寄標についてお使いになる前に |

### 商標について

本書に記載されている会社名、システム名、製品名は一般に各社の登録商標または商標です。

なお、本文および図表中では、「™」、「®」は明記しておりません。

- Microsoft および Windows は、米国 Microsoft Corporation の米国およびその他の 国での商標または登録商標です。
- ・ QRコードは、(株)デンソーウェーブの登録商標です。
- ・ ゴーストドライブは、ジャスミー株式会社の登録商標です。

# 1. お使いになる前に

Jasmy Secure PC エージェントは、お使いの端末でのキーボードやマウス操作などの情報から、稼働状況やパフォーマンス情報を表示したり、ネットワーク接続や端末状況を確認することができるアプリケーションです。

| Jasmy Secure PC Agent Pro                              |                                                                                     | ×                                                                         |
|--------------------------------------------------------|-------------------------------------------------------------------------------------|---------------------------------------------------------------------------|
| 🗾 ダッシュボード                                              |                                                                                     |                                                                           |
| お知らせ アップデートがあります。                                      |                                                                                     | O Taro.Jasmy@example.com                                                  |
| 稼働状況                                                   | ネットワーク接続状況                                                                          | ディスクドライブ利用状況                                                              |
| 稼働時間 03時間34分<br>● 稼働 02:10<br>● 確席 00:46<br>● 休憩 00:38 | <ul> <li>♂ お使いの環境は安全です</li> <li>☆ 接続先:aterm</li> <li>☆ オフィス内ネットワーク:aterm</li> </ul> | ゴースドドライブ<br>利用 ON<br>本アブリケーション記動中<br>USB ドライブ<br>使用可<br>File Explorer で表示 |
| マウス移動距離 マウスクリック数 キーボード使用数                              |                                                                                     | 管理者 1名                                                                    |
|                                                        |                                                                                     | Hanako.Jasmy@example.com                                                  |
| 91 m 1,446 a 3,873 a                                   |                                                                                     |                                                                           |
| 詳細                                                     | 詳細                                                                                  |                                                                           |

#### システム要件

本アプリケーションは、次の要件を満たす、パーソナルコンピューターにインストールすることができます。

| OS        | Windows® 10 Home または Pro (64bit)<br>Windows® 11 Home または Pro (64bit) |
|-----------|----------------------------------------------------------------------|
| 内蔵ストレージ   | インストール時に必要な空き領域 1.5GB 以上<br>ゴーストドライブ使用時は 上記空き領域+ゴーストドライブ容<br>量       |
| メモリー容量    | 8GB以上                                                                |
| ディスプレイ    | 解像度:1280×720ドット以上                                                    |
| インターネット環境 | 稼働時にインターネットに接続できる環境                                                  |

## 2. インストール方法

ご登録いただいたメールアドレス宛に「ダウンロードのご案内と仮登録完了のお知らせ(ジャス ミー株式会社)」という件名のメールが届きます。このメールには、インストーラーをダウンロー ドするためのサイト URLと、パスワード変更用の仮パスワードが記載されています。本アプリ のユーザー登録が完了するまで、この内容を保管しておいてください。

※本操作は、ネットワークに接続された状態で実施してください。

● 「ダウンロードのご案内と仮登録完了のお知らせ(ジャスミー株式会社)」を開きます。

| ダウンロードのご案内と仮登録完了のお知らせ                                                                                                    | (ジャスミー株式会                                | 8   | Ø |
|----------------------------------------------------------------------------------------------------|------------------------------------------|-----|---|
| 社) gervrx                                                                                                    |                                          |     |   |
| → securepc-support@jasmy.co.jp<br>To j xxxxxx@exampl.com                                                                          | 2025年6月30日(月)10:00 🛠 😇                   | ¢   | : |
| ジャスミー株式会社でございます。                                                                                                    |                                          |     |   |
| このたびは Jasmy Secure PC エージェントにお申込みいただき、誠にありがと<br>大変お待たせいたしましたが、ご登録の準備が整いましたのでご案内させていた<br>以下のURLから、ソフトウェアをダウンロードいただき、インストール手順や損     | うございました。<br>⊱だきます。<br>操作方法などをご確認のうえご利用くだ | さい。 |   |
| URL : https://www.jasmy.co.jp/jasmy_secure_pc/download.php                                                                        |                                          |     |   |
| 現在は、仮登録の状態です。<br>本登録を完了するには、下記の <jasmy pcエージェントを使用するため<="" secure="" td=""><td>りの事前準備&gt;を行ってください。</td><td></td><td></td></jasmy> | りの事前準備>を行ってください。                         |     |   |
| ■ご登録いただいたメールアドレス<br>j <u>ass.test2+041-all-agentpro@gmail.com</u>                                                                 |                                          |     |   |
| ■仮パスワード                                                                                                    |                                          |     |   |
| VR0NC07i                                                                                                    |                                          |     |   |
| ※10ハスワードの有効期限は、本メール受信使30日です。<br>有効期限内にパスワードの変更をお願いいたします。                                                                          |                                          |     |   |
| ご登録いただいたメールアドレス、および仮パスワードは、初回ログインをする<br>忘れずに保管をお願いいたします。                                                                          | 5際に必要となります。                              |     |   |

• メール内の **URL リンク**をクリック ①

お使いの Web ブラウザーにダウンロードページが開きます

• 開いたダウンロードページで、Jasmy Secure PC のダウンロードマークをクリック ②

| Jasmy Secur | ePC サービス一覧             | 機能紹介 料金体系    | 導入事例        | お役立ち情報   | よくある質問   | 資料ダウンロー | ド 無料トライ   | 「アルに申し込む |
|-------------|------------------------|--------------|-------------|----------|----------|---------|-----------|----------|
|             |                        | Jasmy Sec    | ure P       | Cダウン     | ロードペ     | ージ      |           |          |
|             |                        | 뾠品           |             |          |          | バージョン   | ダウンロード    |          |
| 1           | 基 Jasmy Secure PC エージ  | エントPRO       |             |          |          | 3.2     | J 308MB   | 2        |
|             |                        | ドキュメン        | ۲           |          |          | バージョン   | ダウンロード    |          |
|             | 🚽 Jasmy Secure PC マネージ | ジャー 操作手順書    |             |          |          | 3.2     | ىلى 10 MB | _        |
|             | 🚽 Jasmy Secure PC エージュ | ∟ントPRO 操作手順書 |             |          |          | 3.2     | طي 4.4 MB |          |
|             |                        |              | <u>過去の)</u> | パージョンはこち | <u>6</u> |         |           |          |

エクスプローラーを開く

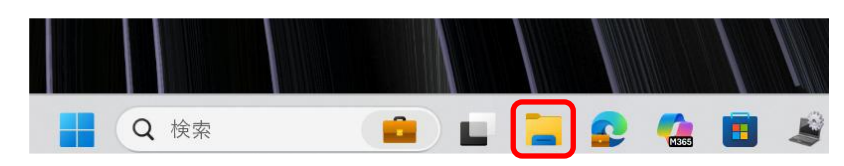

 ダウンロードフォルダを選び、"Jasmy\_Secure\_PC\_Agent\_Pro-ver.XXXXX.msi"を ダブルクリックします

| <u>↑</u> <b>ホ</b> −ム | 名前                                                          | 種類              |
|----------------------|-------------------------------------------------------------|-----------------|
| ▼ ギャラリー              | ~ 今日                                                        |                 |
|                      | Jasmy_Secure_PC_Agent_Pro-20241127-112844(ja-JP).wix.wixobj | Windows インストーラー |
| OneDrive - Persc     | > 先週                                                        |                 |
|                      | > 先月                                                        |                 |
| 🛄 デスクトップ 🔹 🖡         | > かなり前                                                      |                 |
| 业 ダウンロード 🖈           |                                                             |                 |

● Jasmy Secure PC エージェント セットアップが立ち上がります

お使いの PC 環境によっては、インストール前に警告メッセージが表示される場合があります。表示内容をご確認のうえ、「OK」をクリックし、インストールを続行してください。

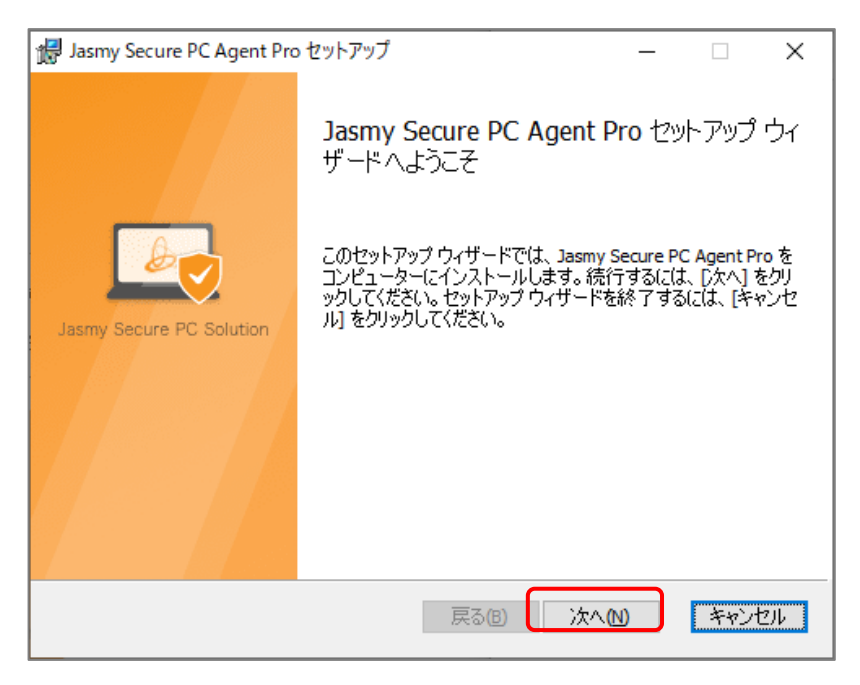

● "次へ(N)"を選択します

| 뤻 Jasmy Secure PC Agent Pro |       | ×     |
|-----------------------------|-------|-------|
| ゴーストドライブ サイズ選択              |       |       |
| 使用するゴーストドライブのサイズを選択してください   |       |       |
| ● 10 GB<br>○ 100 GB         |       |       |
|                             |       |       |
|                             |       |       |
|                             | 戻る 次へ | キャンセル |

ゴーストドライブのサイズを選択します。サイズについては管理者にご確認ください。特に管理者の指定が無い場合は、お使いのパソコンの負荷を最小限に抑えるために"なし"を選択することをお勧めしています。選択したら"次へ"を選択します

※ゴーストドライブとは事前に登録したネットワークに接続、管理者の管理など特定の 条件下でしかマウントされないドライブでドライブは Bitlocker で暗号化されます

| i Jasmy Secure PC Agent Pro セットアップ                                                            | _                    |        | $\times$ |
|-----------------------------------------------------------------------------------------------|----------------------|--------|----------|
| Jasmy Secure PC Agent Pro のインストール準備完了                                                         |                      |        | 3        |
| インストールを開始するには [インストール] をクリックしてください。 インストール設<br>は [戻る] をクリックしてください。 ウィザードを終了するには [キャンセル] をクリック | と定を確認また(<br>フしてください。 | は変更するに | :        |
|                                                                                               |                      |        |          |
|                                                                                               |                      |        |          |
| 戻る(B) インストー                                                                                   | -JL(I)               | キャンセ   | 216      |

● "インストール(I)"ボタンを選択します

※ユーザーアカウント制御ダイアログが表示された場合は"はい"ボタンを選択します

● インストールが実行され、下記画面が表示されたら"完了(F)"ボタンを選択します

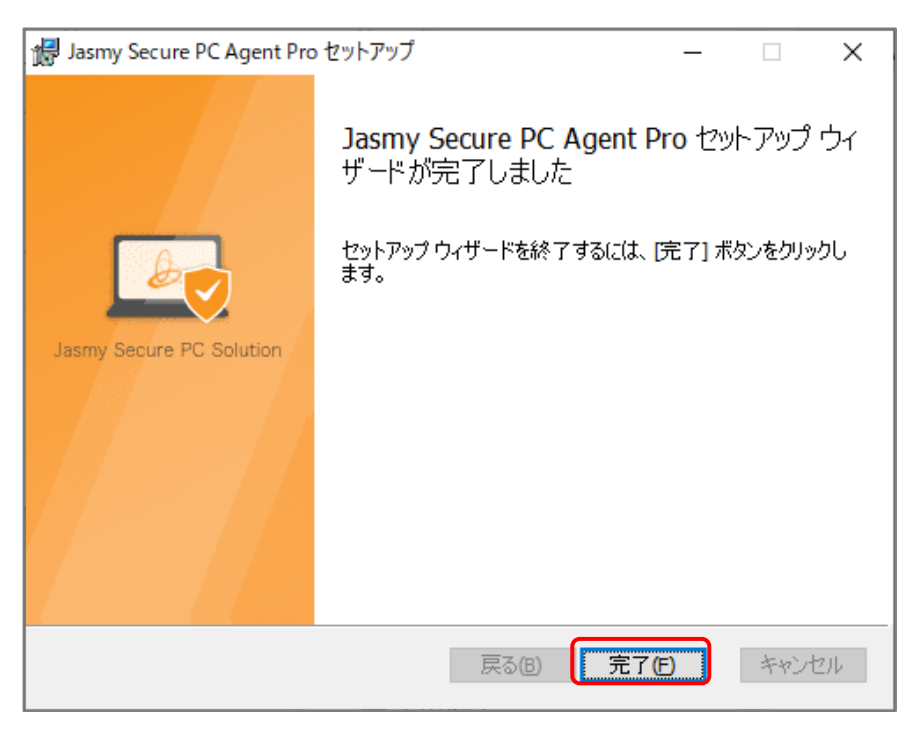

※インストールが完了するとデスクトップにショートカットアイコンが作成されます

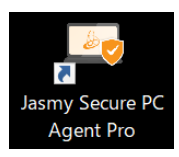

● インストールが完了すると自動的に Jasmy Secure PC エージェントが起動します。

- 3. エージェントの初回ユーザー登録と本パスワード設定
- Jasmy Secure PC エージェントが起動すると"ようこそ画面"が表示されます。

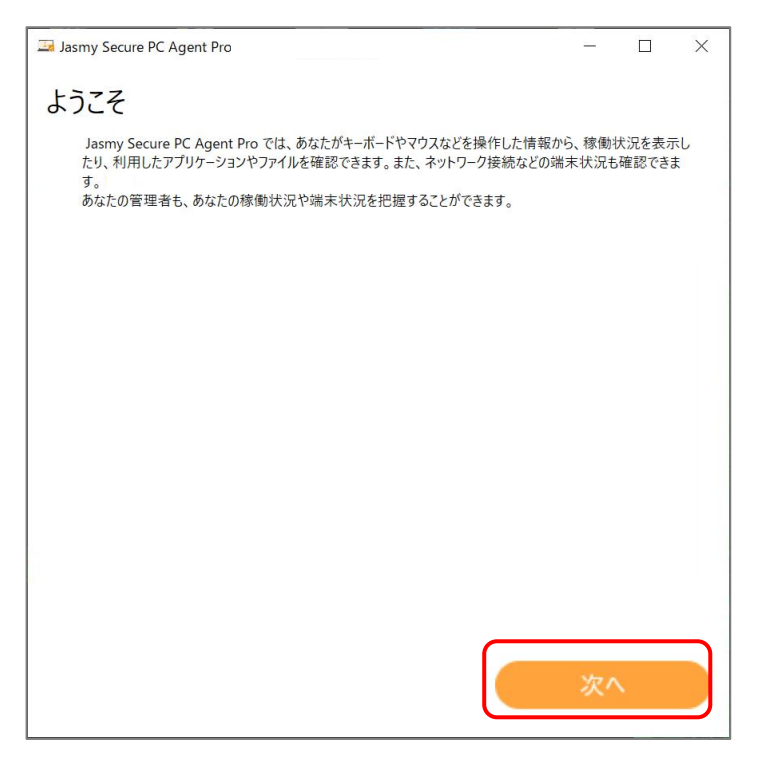

● "次へ"ボタンを選択します

『Jasmy Secure PC エンドユーザーライセンス規約』が表示されます。

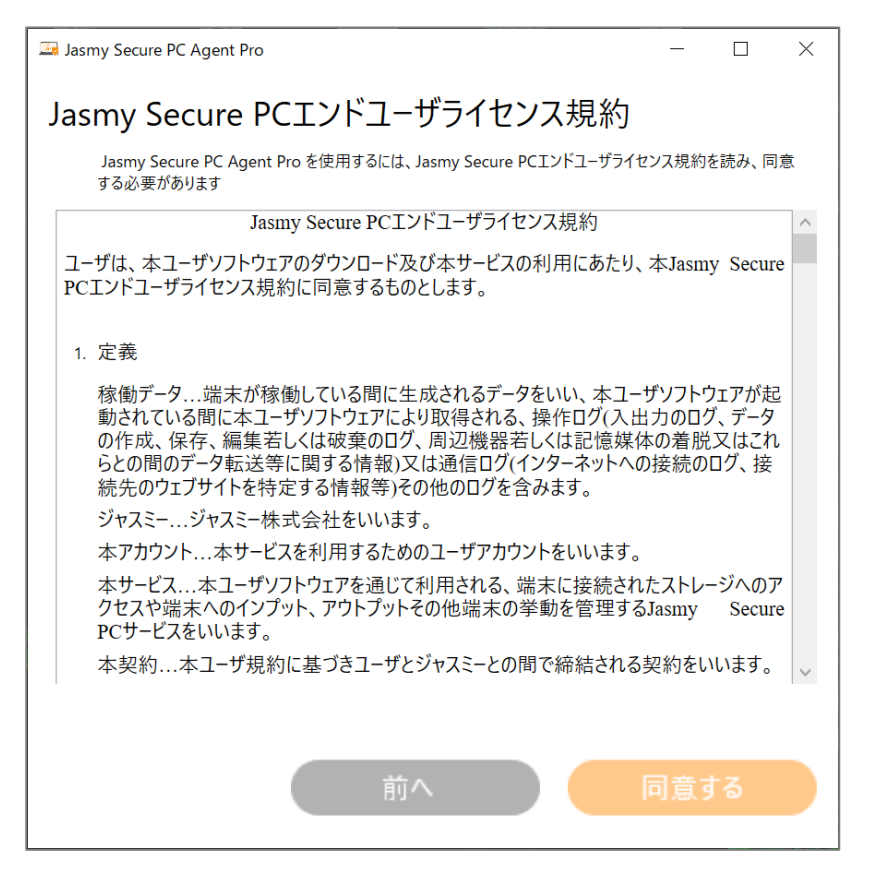

● 『Jasmy Secure PC エンドユーザーライセンス規約』を最後まで読み、"同意する"を選択します。

ログイン画面が表示されます。

|                         | net Pro 1                       |              |
|-------------------------|---------------------------------|--------------|
|                         | antrio                          | ×            |
| メールアドレスとパス<br>仮パスワードの変更 | フードを入力してください<br>が完了していない場合は、仮パス | ワードを入力してください |
| メールアドレス                 | 入力                              |              |
| パスワード                   |                                 |              |
| ログイン                    | א                               | ゚スワードリセット    |

登録したメールアドレスと「ダウンロードのご案内と仮登録完了のお知らせ(ジャスミー株式会社)」メールに記載された初期パスワード(仮パスワード)を入力し、"ログイン"ボタンを選択します

#### <u>ご注意</u>

仮パスワードの有効期限は、「ウンロードのご案内と仮登録完了のお知らせ(ジャスミー株式会社)」メール受信後 30 日となっています。有効期限内に仮パスワード認証・パス ワード変更を行ってください

● パスワード変更画面が表示されます

| Jasmy Secure PC Agent Pr | > ×             |
|--------------------------|-----------------|
| 三 ログイン                   |                 |
| 初其                       | 月パスワードを変更してください |
| パスワード                    |                 |
| パスワード(確認)                | 入力              |
|                          | 更新              |

設定するパスワードを入力し、"更新"を選択します

パスワードは、8文字以上で入力してください。英字・数字・記号の組み合わせを推奨します。利用できる特殊記号は(^ \$\*.[] { } ( ) ? "!@#% & / \ , > < ':; | \_ ~ \ = + -)になります。

仮パスワード認証・パスワード変更を行わなかった場合は、Jasmy Secure PC エージェントは起動できません。必ず仮パスワード認証・パスワード変更を行ってください。

● Jasmy Secure PC エージェントの起動が完了しました

Jasmy Secure PC エージェントは、PC 起動時には毎回自動で起動されます。また Windows を使用している間は常に Jasmy Secure PC エージェントが起動している 状態となります。

起動中にはダイアログが表示され、Jasmy Secure PC エージェントの起動が完了すると自動的にダイアログが閉じます

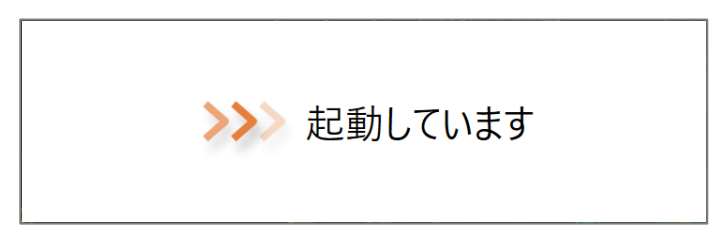

起動直後、デスクトップにダッシュボード画面が表示されます。すぐにタスクトレイに収納され表示は消えますが、その後の動作には影響はありません 通知領域に Jasmy Secure PC エージェントのアイコンが表示されます

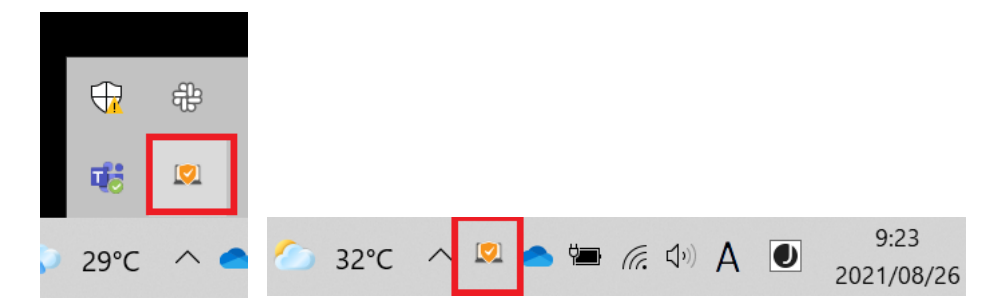

## 4. メイン UI 画面の表示

● 通知領域にある Jasmy Secure PC エージェントのアイコンをクリックします

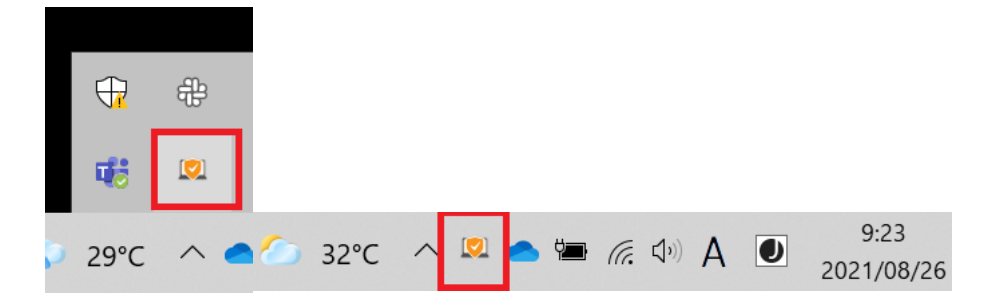

メイン UI 画面が表示されます

| Jasmy Secure PC Agent Pro                                                          |                                                                              |                                                                       | × |
|------------------------------------------------------------------------------------|------------------------------------------------------------------------------|-----------------------------------------------------------------------|---|
| <u> </u> ダッシュボード                                                                   |                                                                              |                                                                       |   |
| お知らせ アップデートがあります。                                                                  |                                                                              | • Taro.Jasmy@example.com                                              |   |
| 稼働状況                                                                               | ネットワーク接続状況                                                                   | ディスクドライブ利用状況                                                          |   |
| 稼働時間 03時間34分<br>● 株电 02:10<br>● 株电 02:10<br>● 株电 02:10<br>● 株电 00:46<br>● 休电 00:38 | <ul> <li>お使いの環境は安全です</li> <li>接続先:atem</li> <li>オフィス内ネットワーク:aterm</li> </ul> | ゴーストライブ<br>利用のA<br>なずがウーション起動中<br>USB ライブ<br>使用可<br>File Explorer で表示 |   |
| マウス移動距離 マウスクリック数 キーボード使用数                                                          |                                                                              | 管理者 1名                                                                |   |
| ● 流 ■                                                                              |                                                                              | Hanako.Jasmy@example.com                                              |   |
| 91 m 1,446 🗉 3,873 📾                                                               |                                                                              |                                                                       |   |
| 詳細                                                                                 | 詳細                                                                           |                                                                       |   |

• メイン UI 画面でできること

この画面から、端末情報の確認や端末の設定ができます。

| Jasmy Secure PC Agent Pro |                                                                                            |                                                                           | ×  |
|---------------------------|--------------------------------------------------------------------------------------------|---------------------------------------------------------------------------|----|
| 🗾 ダッシュボード                 |                                                                                            |                                                                           |    |
| お知らせ アップデートがあります。         |                                                                                            | O Taro.Jasmy@example.com                                                  |    |
| 稼働状況                      | ネットワーク接続状況                                                                                 | ディスクドライブ利用状況                                                              |    |
| 稼働時間 03時間34分              | <ul> <li>◇ お使いの環境は安全です</li> <li>중 接続先:aterm</li> <li>&gt;&gt; オフィス内ネットワーク:aterm</li> </ul> | ゴーストドライブ<br>利用 ON<br>本アブリケーション起動中<br>USB ドライブ<br>使用可<br>File Explorer で表示 | Ť. |
| マウス移動距離 マウスクリック数 キーボード使用数 |                                                                                            | 管理者 1名                                                                    |    |
|                           |                                                                                            | Hanako.Jasmy@example.com                                                  |    |
| 91 m 1,446 a 3,873 a      |                                                                                            |                                                                           |    |
| 詳細                        | 詳細                                                                                         |                                                                           |    |

主な機能

- ▶ 端末の稼働状況
  - ◆ 稼働時間
  - ◆ パフォーマンス
  - ◆ アプリケーション利用履歴
  - ◆ ファイルアクセス履歴
- ▶ ネットワーク接続状況
  - ◆ 接続先
  - ◆ ローカル IP アドレス
  - ◆ グローバル IP アドレス
  - ◆ オフィス内ネットワーク
  - ◆ "設定を確認する"ボタン

上記それぞれの機能については Jasmy Secure PC エージェント 操作手順書をお読みください。

# 5. 本アプリのアップデート

本アプリのバージョンにアップデートがある場合メイン UI 画面にお知らせが表示されます。 最新のバージョンにアップデートしていただくことをお勧めします。

● メイン UI 画面の"お知らせ"を選択します

| Jasmy Secure PC Agent Prc                |                                                                                     |                                                                           | × |
|------------------------------------------|-------------------------------------------------------------------------------------|---------------------------------------------------------------------------|---|
| <u>ダ</u> ッシュボード                          |                                                                                     |                                                                           |   |
| お知らせ アップデートがあります。                        |                                                                                     | O Taro.Jasmy@example.com                                                  |   |
| 稼働状況                                     | ネットワーク接続状況                                                                          | ディスクドライブ利用状況                                                              |   |
| 稼働時間 03時間34分                             | <ul> <li>◇ お使いの環境は安全です</li> <li>○ 接続先:aterm</li> <li>○ オフィス内ネットワーク:aterm</li> </ul> | ゴーストドライブ<br>利用 ON<br>本アブリケーション起動中<br>USB ドライブ<br>使用可<br>File Explorer で表示 |   |
| マウス移動距離 マウスクリック数 キーボード使用数                |                                                                                     | 管理者 1名                                                                    |   |
| - 20 1 1 1 1 1 1 1 1 1 1 1 1 1 1 1 1 1 1 |                                                                                     | Hanako.Jasmy@example.com                                                  |   |
| 91 m 1,446 🛛 3,873 🖻                     |                                                                                     |                                                                           |   |
| 詳細                                       | 詳細                                                                                  |                                                                           |   |

 お知らせダイアログが表示されます。更新内容を確認し"ダウンロード開始"ボタンを選択 します。

| 🔄 Jasmy           | Secure PC Agent Pro                          |                            |            | _       |         | × |
|-------------------|----------------------------------------------|----------------------------|------------|---------|---------|---|
| お知り               | がせ                                           |                            |            |         |         |   |
| 新しい               | ヾ゙ージョンが利用できます。                               |                            |            |         |         |   |
| Jasm<br>ジョン       | y Secure PC Solutic<br>をダウンロードしますか           | on Version x.x が乖<br>?     | 可用可能       | です。著    | 新しいバ    |   |
| 更新内               | 容                                            |                            |            |         |         |   |
| Agen              | PRO Version X.X                              |                            |            |         |         |   |
| ・軽微<br>・詳細<br>認くだ | な不具合を修正しました。<br><b>はホームページのリリースノ</b> ー<br>い。 | 。<br>-ト(https://dx.jasmy.c | o.jp/relea | se-note | es/)をご確 | È |
|                   |                                              | ダウンロード開始                   |            |         |         |   |

● ダウンロード完了後、そのままアップデートを開始する場合は"はい"を選択します

| 🗔 Jasmy Secure PC Agent Pro                                                 | _            |         | ×          |
|-----------------------------------------------------------------------------|--------------|---------|------------|
| お知らせ                                                                        |              |         |            |
| 新しいバージョンが利用できます。                                                            |              |         |            |
| Jasmy Secure PC Solution Version X.X が利用可能<br>ジョンをダウンロードしますか?               | 能です。         | 新しいパ    | <u>`</u> — |
| 更新内容                                                                        |              |         |            |
| Agent PRO Version X.X                                                       |              |         |            |
| ・軽微な不具合を修正しました。<br>・詳細はホームページのリリースノート(https://dx.jasmy.co.jp/rele<br>認ください。 | ease-not     | es/)をご研 | <u>1</u>   |
| ダウンロード中                                                                     | 6/100%       | ;       |            |
|                                                                             | <b>*</b> †7) | ンセル     |            |
|                                                                             |              |         |            |
| ダウンロード完了                                                                    |              |         |            |
| アップデートを開始しますか?                                                              |              |         |            |
|                                                                             |              |         |            |
| 後で はい                                                                       |              |         |            |

"はい"を選択した場合、アップデートが開始します。後でアップデートをする場合には、"後で"を選択します。

{USER}\AppData\Local\Jasmy\Jasmy Secure PC Solution\Installer フォル ダーにダウンロードされます。

"後で"を選択した場合は、アップデートが完了するまでメイン UI 画面の"お知らせ" に "アップデートがあります。" と表示され続けます。

# 6. 管理者からの管理リクエストの承認、及び否認

管理者が Jasmy Secure PC マネージャー上で、管理ユーザーとしてあなたを追加すると、 あなたに「ユーザー追加の承認依頼」という件名のメールが送信されます。リクエストに承認 するとあなたの管理者として承認した管理者のメールアドレスが追加されます。

● 送付された管理リクエストのメールの URL をクリックします

| 差出人:securepc-support@jasmy.co.jp                                                                          |  |  |  |  |
|----------------------------------------------------------------------------------------------------|--|--|--|--|
| 送信日時:2025年6月30日月曜日12:00                                                                                   |  |  |  |  |
| 宛先: Taro.Jasmy@examle.com                                                                                 |  |  |  |  |
| 件名: ユーザー追加の承認依頼                                                                                           |  |  |  |  |
|                                                                                                    |  |  |  |  |
| 下記のリンクからユーザー追加の承認をお願いいたします。                                                                               |  |  |  |  |
| https://invitation.jasmy-securepc.com/?id=xxxxxx-xxxx-xxxx-xxxxx-xxxx&locale=ja                           |  |  |  |  |
| 下記のリンクからユーザー追加の承認をお願いいたします。<br>https://invitation.jasmy-securepc.com/?id=xxxxxx-xxxx-xxxx-xxxxx&locale=ja |  |  |  |  |

 開いた Web サイト上で、登録したメールアドレスとパスワードを入力し、"ログイン"ボタン を選択します

| Ja | asmy Secure PC Solution |
|----|-------------------------|
|    | ログイン                    |
|    | - メールアドレス*              |
|    | - パスワード*                |
|    | ログイン                    |
|    |                         |

● 管理者のリクエスト内容が表示されます

リクエストに承認する場合は、"承認する"ボタンを選択します。 否認する場合は、" 否認 する" ボタンを選択します。

| Jasmy Secure PC Soluti |          |                           | 2 |
|------------------------|----------|---------------------------|---|
|                        | 以下の      | Managerより管理下への承認依頼が来ています。 |   |
|                        | 名前:      | Jasmy マネージャー              |   |
|                        | 部署:      | 部署 未設定                    |   |
|                        | メールアドレス: | Manager1@example.com      |   |
|                        | リクエストID: | *****                     |   |
|                        | ステータス:   | 未処理                       |   |
|                        |          | 香悶する                      |   |

● 処理結果が表示されます

| Jasmy Secure PC Solution | i            |                        | 2 |
|--------------------------|--------------|------------------------|---|
|                          | ⊙ リクエスト送信に成功 | しました。                  | × |
|                          | 以下           | Managerからの承認依頼は処理済みです。 |   |
| 4                        | 名前:          | Jasmy マネージャー           |   |
| ŧ                        | 8署:          | 部署 未設定                 |   |
| \$                       | メールアドレス:     | Manager1@example.com   |   |
| !                        | リクエストID:     | *****                  |   |
| ;                        | ステータス:       | 承認済み                   |   |

● 管理リクエストを承認した場合は、管理者リストに承認した管理者が追加されます

| Jasmy Secure PC Agent Prc                                                                                                    |                                                                                                    | ×                                                                        |
|----------------------------------------------------------------------------------------------------|----------------------------------------------------------------------------------------------------|--------------------------------------------------------------------------|
| 三 ダッシュボード                                                                                                    |                                                                                                    |                                                                          |
| お知らせ アップデートがあります。                                                                                                    |                                                                                                    | O Taro.Jasmy@example.com                                                 |
| 稼働状況                                                                                                    | ネットワーク接続状況                                                                                            | ディスクドライブ利用状況                                                             |
| 稼働時間 03時間34分                                                                                                    | <ul> <li>♂ お使いの環境は安全です</li> <li>☆ 接続先:aterm-ea90e8-a 2</li> <li>☆ オフィス内ネットワーク:aterm-ea90e8</li> </ul> | ゴースドライブ<br>利用 ON<br>本アブリケーション起動中<br>USB ドライブ<br>使用可<br>File Explorer で表示 |
| マウス印刻距離         マウスクリック数         キーボード原用数           ●         ・         ・           ●         ・         ・           91 m         1,446 回         3,873 回 |                                                                                                    | 管理者 1名<br>Hanako.Jasmy@example.com                                       |
| 詳細                                                                                                    | 詳細                                                                                                    |                                                                          |

# 7. 終了する

Jasmy Secure PC エージェントは、以下のどちらかの方法で終了します。

▶ メイン UI 画面の左上の三本線メニュー→「アプリケーションを終了する」を選択します

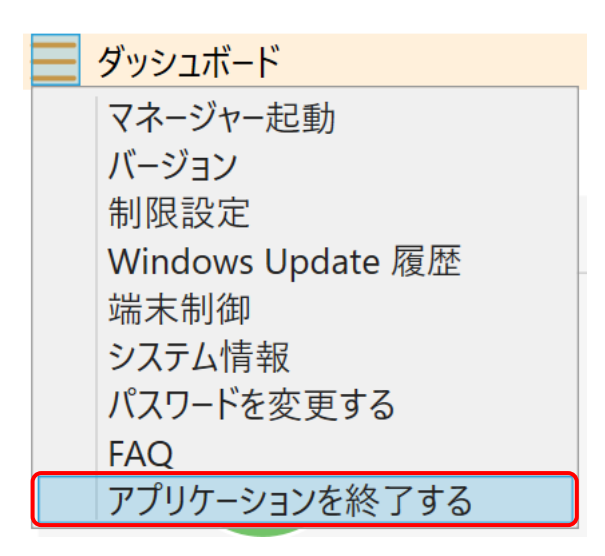

通知領域にある Jasmy Secure PC エージェントのアイコンを右クリックし、表示されるメニューから"終了"を選択します

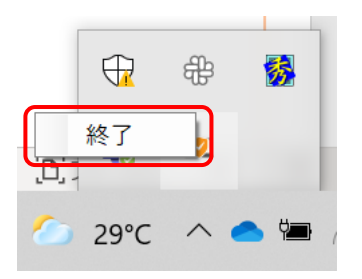

#### 注意:

メイン UI 画面右上の"閉じる"ボタンを選択しても、通知領域にアイコンが隠れるだけで、バッ クグラウンドにてデータの収集を継続しています(アプリケーションは終了していません)。

アプリケーションを完全に終了させるには、上記の終了方法を実行してください。